# Obtenir un compte Zoom PRO

Par l'intémédiaire de la COMUE, Toulouse INP dispose maintenant de licences Zoom PRO. Toutes les personnes disposant d'un compte LDAP (identification CAS pour accéder à Planète) peuvent en bénéficier. Cela concerne donc :

- les personnels de Toulouse INP,
- les intervenants d'enseignement dès qu'ils sont connus des services RH (procédure en ligne PrePEC fournissant un compte même si le dossier n'est pas finalisé).

## 1. Créer un compte Zoom PRO Toulouse INP où y rattacher le sien

Se rendre sur :

https://inp-toulouse-fr.zoom.us

Puis cliquer sur « Sign in » :

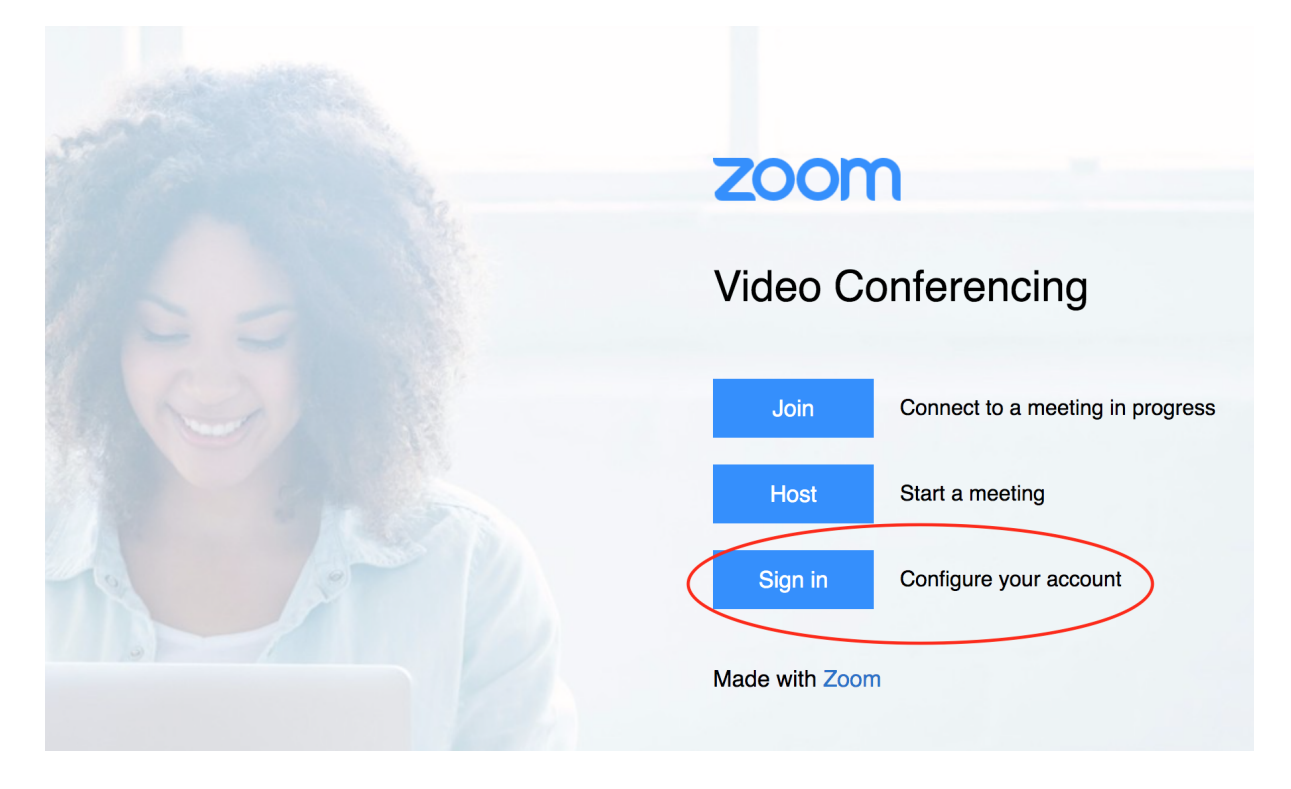

Vous serez alors invité à vous identifier avec la bannière CAS habituelle de l'INP :

| Service d'Authentifi                                                                           | ication de Toulouse INP                                                                                                |
|------------------------------------------------------------------------------------------------|----------------------------------------------------------------------------------------------------|
| Login                                                                                          | Shibboleth Identity Provider<br>Accès authentifié aux services de la fédération<br>RENATER                             |
| Identifiant:                                                                                   | Liens vers les ressources Toulouse INP      Site web de Toulouse INP      Gestion de votre identifiant et mot de passe |
| SE CONNECTER  Mot de passe oublié ? Pour des raisons de sécurité, veuillez vous déconnecter et |                                                                                                    |

Suivant votre cas, vous pouvez alors :

- tomber directement sur votre page de profil
- obtenir une fenêtre vous indiquant l'adresse email affectée à votre compte : il faudra la confirmer (cf. capture d'écran ci-dessous). Cette adresse est celle de votre identification LDAP (qui apparaît par exemple dans l'annuaire de Planète).
- obtenir une fenêtre vous indiquant que vous vous connecter avec un nouveau compte (cf. capture d'écran ci-dessous), qu'il faudra accepter.

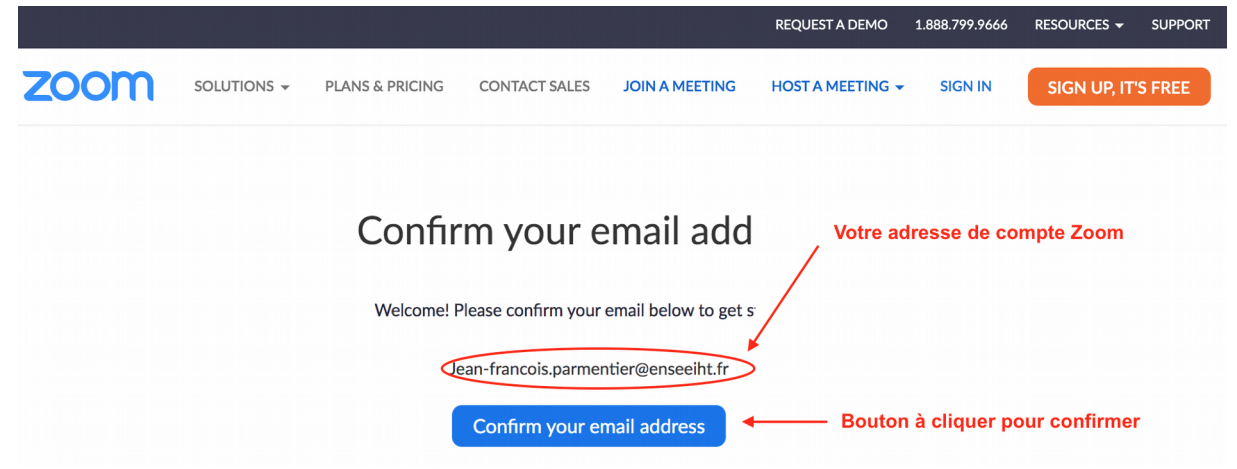

Page de confirmation de l'adresse email – n'apparait pas dans tous les cas

ABONNEMENTS ET TARIFICATION CONTACTER LE SERVICE DES VENTES

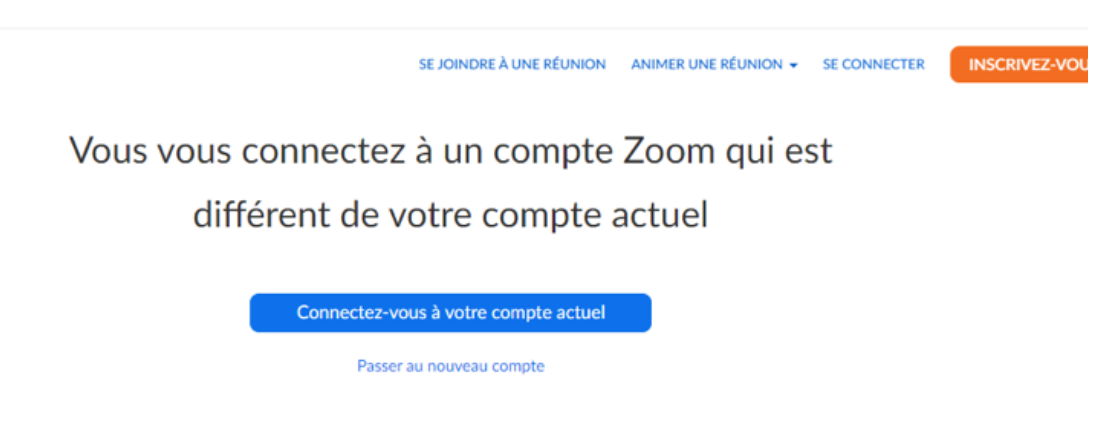

Page de changement de compte - n'apparait pas dans tous les cas

Enfin, suivant votre cas (nouveau compte, compte déjà crée sans licence, compte ayant une autre licence), vous recevrez alors un **email** de Zoom où il faudra soit :

- finaliser la création d'un nouveau compte avec cette adresse email si vous n'aviez pas déjà créé un compte avec cette adresse,
- rattacher le compte de cette adresse aux licences TOULOUSE-INP ZOOM si vous aviez déjà créé un compte avec cette adresse.

## 2. Se connecter à ZOOM avec votre compte PRO

Que cela soit avec l'application ZOOM ou sur le site https://zoom.us, la connexion s'effectue par le bouton « Se connecter avec l'authentification unique » :

| •                    |                       |    |                                             |
|----------------------|-----------------------|----|---------------------------------------------|
| Connexion Inscri     | vez-vous gratuitement |    |                                             |
| E-mail               |                       | ٩  | Se connecter avec l'authentification unique |
| Mot de passe         | Vous avez oublié ?    | ou | Se connecter avec Google                    |
| 🗌 Ne pas déconnecter | Connexion             | f  | Se connecter avec Facebook                  |
|                      |                       |    |                                             |
| < Retour             |                       |    |                                             |

#### 16 novembre 2020

Le nom de domaine à renseigner est :

| uthentification uniqu |
|-----------------------|
| uthentification uniqu |
| uthentification uniqu |
|                       |
| .zoom.us              |
|                       |
| été Continuer         |
| i                     |

Vous serez alors invité à vous identifier avec la bannière CAS habituelle de l'INP.

Vous pouvez alors vérifier que vous êtes bien sous licence en cliquant dans l'application sur vos initiales / votre photo de profil :

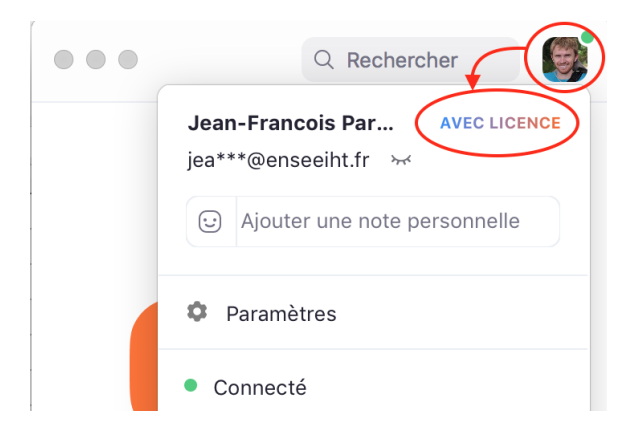

## 3. Activez les bons paramètres

zoom PLANS & PRICING CONTACT SALES SOLUTIONS -SCHEDULE A MEETING JOIN A MEETING HOST A MEETING -SIGN OUT PERSONAL Meeting Recording Telephone Profile Schedule Meeting Meetings Webinars Host video Start meetings with host video on Recording Settings Participants video Start meetings with participant video on. Participants can change this during the meeting. > User Management Audio Type Determine how participants can join the audio portion of the meeting. When > Room Management Joining addin, you can let them choose to use their computer microphone/speaker or use a telephone. You can also limit them to just one of those audio types. If you have 3rd party addio enabled, you can require that all participants follow the instructions you provide for using non-Zoom audio. > Account Management > Advanced O Telephone and Computer Audio ⑦ Help Telephone

Dans vos paramètres en ligne, activez les options suivantes :

#### **Co-animateur**

Permettre à l'animateur d'ajouter des co-animateurs. Les co-animateurs possèdent les mêmes contrôles de réunion que l'animateur.

#### Sondage

Ajouter « Sondages » aux contrôles de la réunion. Ceci permet à l'animateur de sonder les participants. 😿

#### Salle de petits groupes

Permettre à l'animateur de diviser les participants de la réunion en salles plus petites et distinctes

 Autoriser l'hôte à désigner des participants aux salles de discussion lors de la planification

<u>V</u>.

### 4. Remarques

- Si vous aviez déjà un compte PRO, alors vous risquez de perdre vos enregistrements sur le Cloud et vos sondages.
- Si vous changez de compte et aviez déjà des réunions de planifiées, vous devez en planifier de nouvelles dans votre nouveau compte et mettre à jour les liens dans Moodle. Si c'est le même compte, vos réunions sont conservées.
- N'oubliez pas de mettre à jour régulièrement votre version de zoom pour un meilleur fonctionnement (cliquez sur vos initiales/photo de profil -> verification des mises à jour).

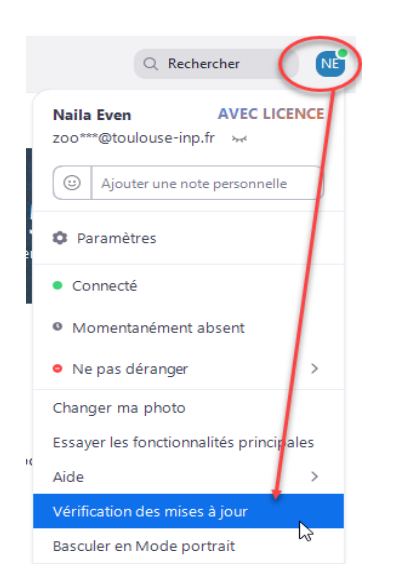